### TECHNOLOGY IN ACTION™

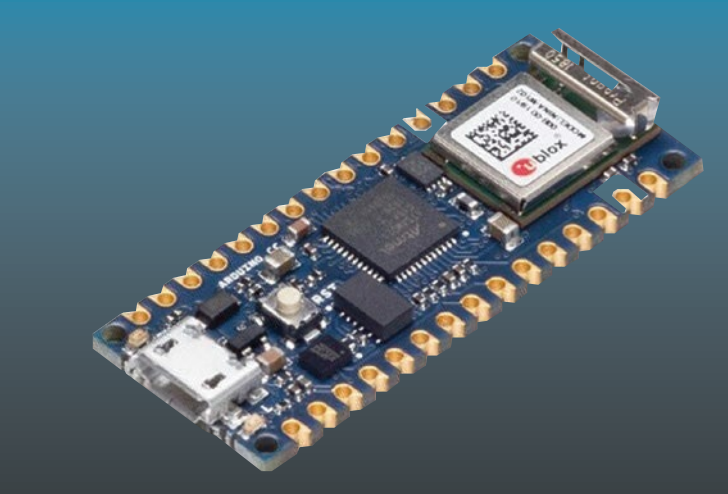

# Beginning Arduino Nano 33 loT

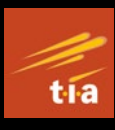

Step-By-Step Internet of Things Projects

Agus Kurniawan

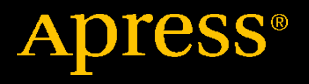

# Beginning Arduino Nano 33 IoT

Step-By-Step Internet of Things Projects

Agus Kurniawan

Apress<sup>®</sup>

#### Beginning Arduino Nano 33 IoT: Step-By-Step Internet of Things Projects

Agus Kurniawan Faculty of Computer Science, Universitas Indonesia Depok, Indonesia

#### ISBN-13 (pbk): 978-1-4842-6445-4 https://doi.org/10.1007/978-1-4842-6446-1

ISBN-13 (electronic): 978-1-4842-6446-1

#### Copyright © 2021 by Agus Kurniawan

This work is subject to copyright. All rights are reserved by the Publisher, whether the whole or part of the material is concerned, specifically the rights of translation, reprinting, reuse of illustrations, recitation, broadcasting, reproduction on microfilms or in any other physical way, and transmission or information storage and retrieval, electronic adaptation, computer software, or by similar or dissimilar methodology now known or hereafter developed.

Trademarked names, logos, and images may appear in this book. Rather than use a trademark symbol with every occurrence of a trademarked name, logo, or image we use the names, logos, and images only in an editorial fashion and to the benefit of the trademark owner, with no intention of infringement of the trademark.

The use in this publication of trade names, trademarks, service marks, and similar terms, even if they are not identified as such, is not to be taken as an expression of opinion as to whether or not they are subject to proprietary rights.

While the advice and information in this book are believed to be true and accurate at the date of publication, neither the authors nor the editors nor the publisher can accept any legal responsibility for any errors or omissions that may be made. The publisher makes no warranty, express or implied, with respect to the material contained herein.

Managing Director, Apress Media LLC: Welmoed Spahr Acquisitions Editor: Natalie Pao Development Editor: James Markham Coordinating Editor: Jessica Vakili

Distributed to the book trade worldwide by Springer Science+Business Media New York, 1 NY Plaza, New York, NY 10014. Phone 1-800-SPRINGER, fax (201) 348-4505, e-mail orders-ny@springer-sbm.com, or visit www.springeronline.com. Apress Media, LLC is a California LLC and the sole member (owner) is Springer Science + Business Media Finance Inc (SSBM Finance Inc). SSBM Finance Inc is a **Delaware** corporation.

For information on translations, please e-mail booktranslations@springernature.com; for reprint, paperback, or audio rights, please e-mail bookpermissions@springernature.com.

Apress titles may be purchased in bulk for academic, corporate, or promotional use. eBook versions and licenses are also available for most titles. For more information, reference our Print and eBook Bulk Sales web page at http://www.apress.com/bulk-sales.

Any source code or other supplementary material referenced by the author in this book is available to readers on GitHub via the book's product page, located at www.apress.com/ 978-1-4842-6445-4. For more detailed information, please visit http://www.apress.com/ source-code.

Printed on acid-free paper

# **Table of Contents**

| About the Authorv                                |    |  |
|--------------------------------------------------|----|--|
| About the Technical Reviewer                     | ix |  |
| Chapter 1: Setting up Development Environment    | 1  |  |
| Introduction                                     | 2  |  |
| Review Arduino Nano 33 IoT Board                 | 3  |  |
| Set Up Development Environment                   | 4  |  |
| Hello Arduino: Blinking LED                      | 10 |  |
| Arduino Web Editor                               | 14 |  |
| Registering an Arduino Account                   | 15 |  |
| Installing Arduino Plug-in                       | 15 |  |
| Building an Arduino Program                      | 19 |  |
| Summary                                          | 21 |  |
| Chapter 2: Arduino Nano 33 IoT Board Development | 23 |  |
| Introduction                                     | 24 |  |
| Basic Sketch Programming                         | 24 |  |
| Main Program                                     | 24 |  |
| Declare Variables                                | 25 |  |
| Operators                                        | 32 |  |
| Conditional Statement                            | 32 |  |
| Looping                                          | 39 |  |
| Break and Continue                               | 43 |  |

### TABLE OF CONTENTS

| Digital I/O                                                            | 46  |
|------------------------------------------------------------------------|-----|
| Analog I/O                                                             | 49  |
| Plotting Analog Sensor                                                 | 52  |
| Serial Communication                                                   | 55  |
| Pulse Width Modulation                                                 | 57  |
| Serial Peripheral Interface                                            | 62  |
| Interintegrated Circuit (I2C)                                          | 65  |
| Scanning I2C Address                                                   | 68  |
| Reading Sensor-Based I2C Address                                       | 73  |
| Summary                                                                | 78  |
| Chapter 3: IMU Sensor: Accelerator and Gyroscope                       | 79  |
| Introduction                                                           | 79  |
| Set Up LSM6DS3 Library                                                 | 81  |
| Working with an Accelerator                                            | 83  |
| Working with Gyroscope                                                 | 86  |
| Plotting Sensor Data                                                   | 90  |
| Displaying Sensor Data with Organic Light-Emitting Diode I2C Display . | 92  |
| Wiring for Arduino Nano 33 IoT and the OLED I2C Display                | 93  |
| Checking the I2C Address of the OLED I2C Display                       | 94  |
| Setting up the OLED I2C Display Library                                | 95  |
| Testing the OLED I2C Display                                           | 96  |
| Displaying the Gyroscope Sensor                                        | 98  |
| Summary                                                                | 102 |
| Chapter 4: Arduino Nano 33 IoT Networking                              | 103 |
| Introduction                                                           | 104 |
| Set up the WiFiNINA Library                                            | 104 |

| Scanning WiFi Hotspot                  | 105 |
|----------------------------------------|-----|
| Connecting to a WiFi Network           | 109 |
| Accessing Network Time Protocol Server | 114 |
| Building a Simple IoT Application      |     |
| Wiring                                 |     |
| Developing Program                     |     |
| Testing                                |     |
| Summary                                |     |
| Chapter 5: Arduino IoT Cloud           | 131 |
| Introduction                           |     |
| Setting up Arduino IoT Cloud           |     |
| Register Arduino Nano 33 IoT           | 133 |
| Install the Arduino Create Agent       |     |
| Add New Arduino Device                 | 134 |
| Develop a Remote LED Button            |     |
| Adding a New Thing                     |     |
| Adding a Property                      | 140 |
| Editing the Sketch Program             | 142 |
| Build a Dashboard                      | 143 |
| Testing                                | 147 |
| Develop Sensor Monitoring              | 148 |
| Add a New Thing                        | 149 |
| Add Property                           | 149 |
| Editing the Sketch Program             | 151 |
| Build a Dashboard                      | 153 |
| Testing                                | 154 |
| Summary                                | 155 |

### TABLE OF CONTENTS

| Chapter 6: Bluetooth Low Energy (BLE)1 |     |
|----------------------------------------|-----|
| Introduction                           | 157 |
| Setting up BLE                         | 158 |
| Demo 1: Hello Arduino BLE              | 159 |
| Writing Sketch Program                 | 159 |
| Testing Program                        | 161 |
| Demo 2: Controlling LED with BLE       | 166 |
| Writing the Program                    |     |
| Testing the Program                    | 169 |
| Demo 3: Sensor Real-Time Monitoring    | 173 |
| Writing the Program                    | 173 |
| Testing                                | 177 |
| Summary                                |     |
| Index                                  |     |

# **About the Author**

**Agus Kurniawan** is a lecturer, IT consultant, and author. He has 15 years of experience in various software and hardware development projects, delivering materials in training and workshops, and technical writing. He has been awarded the Microsoft Most Valuable Professional (MVP) award 14 years in a row.

Agus is a lecturer and researcher in the field of networking and security systems at the Faculty of Computer Science, Universitas Indonesia, Indonesia. Currently, he is pursuing a PhD in computer science at the Freie Universität in Berlin, Germany. He can be reached on Twitter at @agusk2010.

# **About the Technical Reviewer**

**Mike McRoberts** is the author of *Beginning Arduino* by Apress. He is winner of Pi Wars 2018 and member of Medway Makers. He is an Arduino and Raspberry Pi enthusiast.

C/C++, Arduino, Python, Processing, JS, Node-Red, NodeJS, Lua.

### **CHAPTER 1**

# Setting up Development Environment

Arduino Nano 33 IoT is an internet of things (IoT) solution to perform sensing and actuating on physical environment. The Arduino Nano 33 IoT board comes with WiFi and BLE modules that enable communication with other entities for exchanging data. This chapter will explore how to set up the Arduino Nano 33 IoT board for development.

The following is a list of topics in this chapter:

- Reviewing Arduino Nano 33 IoT board
- Setting up development environment
- Building LED blinking program
- Applying Arduino web editor

### Introduction

Arduino Nano 33 IoT is one of IoT platforms from Arduino. This board uses WiFi and Bluetooth modules to connect to a network. WiFi is a common network that people use to access Internet. Bluetooth is a part of wireless personal network (WPAN) that enables communication with other devices within a short distance.

Arduino Nano 33 IoT board is designed for low-cost IoT devices to address your IoT problems. Arduino Nano 33 IoT has a small-size factor, 45 x 18 mm (length x width). You can see my Arduino Nano 33 IoT board in Figure 1-1.

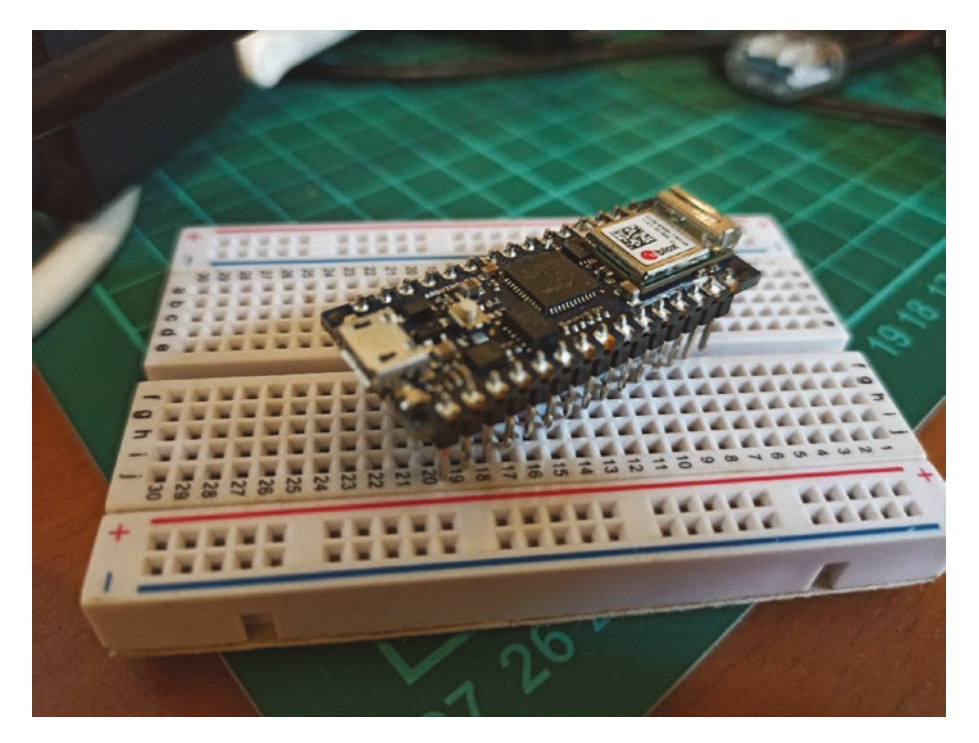

Figure 1-1. Arduino Nano 33 IoT board

### **Review Arduino Nano 33 IoT Board**

Arduino Nano 33 IoT is built from ARM Cortex M0 32-bit SAMD21. The board also has a radio module, NINA-W102, from u-blox. This module is designed for data communication over WiFi and Bluetooth. You can read a detailed specification of Arduino Nano 33 IoT on Table 1-1.

Since Arduino Nano 33 IoT has some digital and analog I/O, we extend the board capabilities by wiring with other sensors or actuators. We also use universal asynchronous receiver/transmitter (UART), serial peripheral interfact (SPI), and interintergrated circuit (I2C) protocols to communicate with other devices.

| Features                       | Notes                                                        |
|--------------------------------|--------------------------------------------------------------|
| Microcontroller                | SAMD21 Cortex-M0+ 32-bit                                     |
| Radio module                   | u-blox NINA-W102                                             |
| Secure module                  | ATECC608A                                                    |
| Operating voltage              | 3.3V                                                         |
| Input voltage                  | 21V                                                          |
| DC current per I/O pin (limit) | 7 mA                                                         |
| Clock speed                    | 48 Mhz                                                       |
| CPU flash memory               | 256 KB                                                       |
| SRAM                           | 32 KB                                                        |
| EEPROM                         | None                                                         |
| Digital I/O                    | 14                                                           |
| PWM pins                       | 11 (2, 3, 5, 6, 9, 10, 11, 12, 16 / A2,<br>17 / A3, 19 / A5) |

Table 1-1. A Specification of Arduino Nano 33 IoT

(continued)

| Features              | Notes                          |
|-----------------------|--------------------------------|
| UART                  | 1                              |
| SPI                   | 1                              |
| I2C                   | 1                              |
| Analog Input          | 8 (ADC 8/10/12 bit)            |
| Analog Output         | 1 (DAC 10 bit)                 |
| LED_BUILTIN           | 13                             |
| USB                   | Native in the SAMD21 processor |
| IMU                   | LSM6DS3                        |
| Size (Length x Width) | 45 mm x 18 mm                  |

 Table 1-1. (continued)

Key: CPU, central processing unit; SRAM, static random-access memory; EEPROM, electrically erasable programmable read-only memory; PWM, pulse width modulation; UART, universal asynchronous receiver/transmitter; SPI, serial peripheral interfact; I2C, interintergrated circuit; USB, universal serial bus; IMU, inertial measurement unit.

Next, we will set up Arduino Nano 33 IoT on your computer so you can build programs for Arduino board.

### Set Up Development Environment

Arduino provides software to build programs for all Arduino board models. We can use Arduino software. You can download Arduino software on the following link: https://www.arduino.cc/en/Main/Software. This software is available for Windows, Linux, and macOS. The installation process steps are easy. Just follow the installation guideline from Arduino setup. After finished installation, you will see the Arduino application menu on main menu from your OS platform.

Open the Arduino application. Then, we will obtain the Arduino application as shown in Figure 1-2. You will see skeleton codes on the application dialog. The following is a code template.

```
void setup() {
   // put your setup code here, to run once:
}
void loop() {
   // put your main code here, to run repeatedly:
}
```

We can see that the Arduino program adopts C/C++ program language dialects. We can put all data initialization on the setup() function. The program will execute codes inside the loop() function continuously.

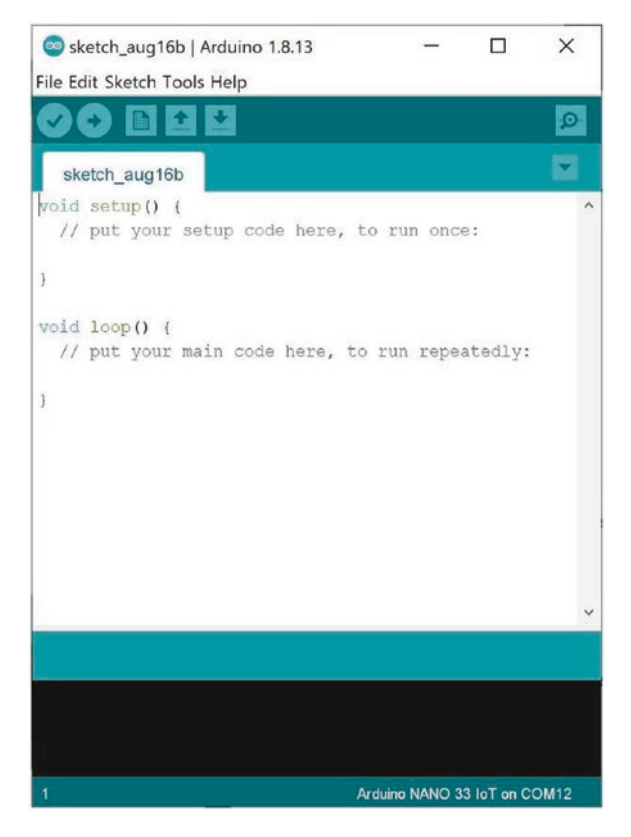

### Figure 1-2. Arduino software for Windows

To work with the Arduino Nano 33 IoT board, we need to configure Arduino software. First, we add Arduino SAMD Boards so the Arduino software will recognize our Arduino Nano 33 IoT board. You can open a menu on Arduino software by clicking the menu **Tools ➤ Board ... ➤ Boards Manager...** 

After clicking the Board Manager menu, we will obtain the Boards Manager dialog, as shown in Figure 1-3. Select All on the Type menu from Boards Manager. Then, type Arduino&NANO&33&IoT in the textbox. You will see Arduino SAMD Boards. Click and install this package. Make sure your computer is connected to an Internet network.

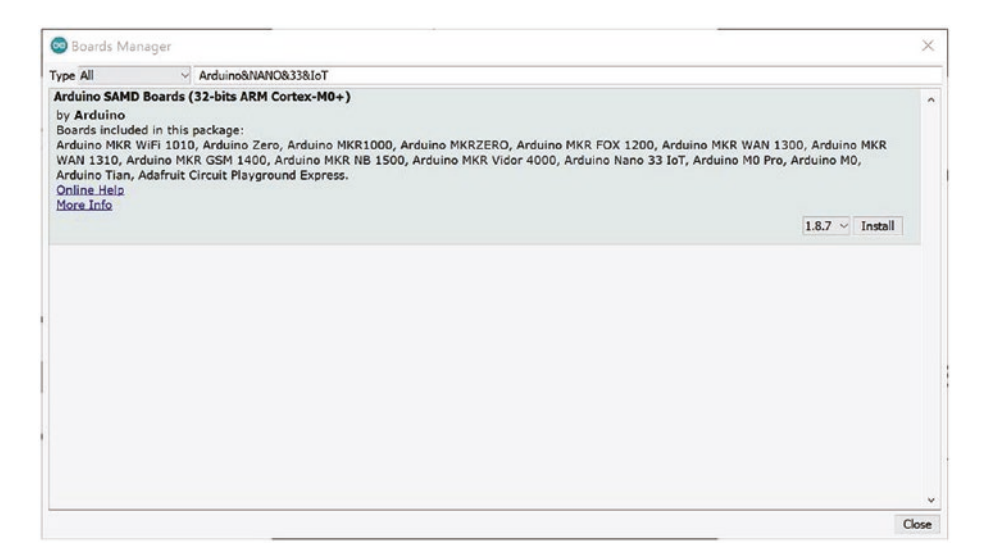

Figure 1-3. Adding supported boards for Arduino Nano 33 IoT

This installation takes several minutes to complete. After completed installation, you can see the Arduino Nano 33 IoT board on the targeted board. You can verify it by clicking the menu **Tools ➤ Board ... ➤ Boards Manager...**on Arduino software. You will see your board list. Figure 1-4 shows Arduino Nano 33 IoT on Arduino software.

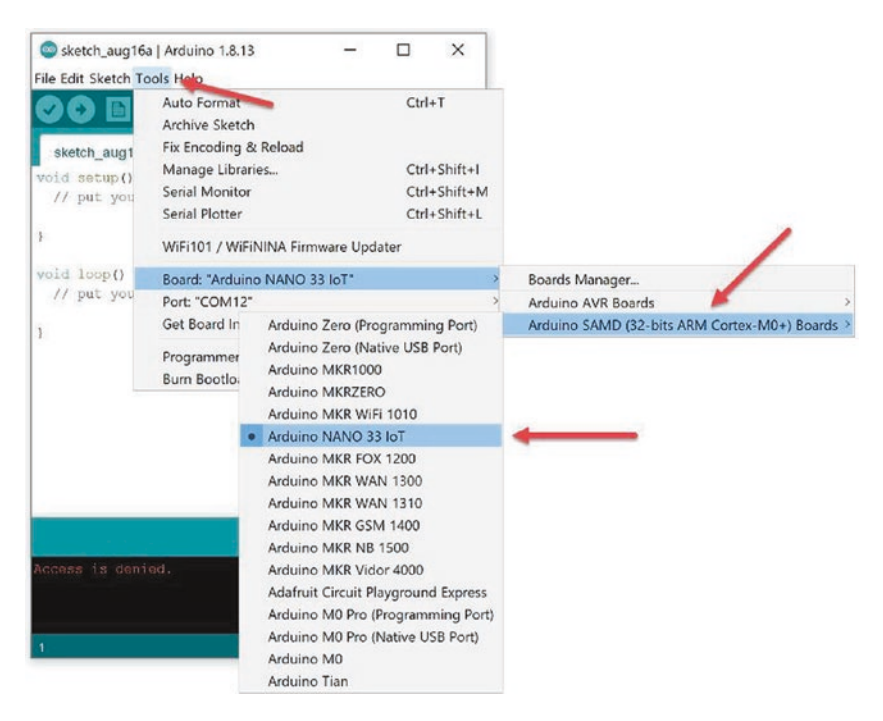

Figure 1-4. A list of targeted boards for Arduino

Now you attach Arduino Nano 33 IoT to a computer via micro USB cable. After attached, you can verify your board using Device Manager for Windows. Figure 1-5 shows my Arduino Nano 33 IoT on Windows 10.

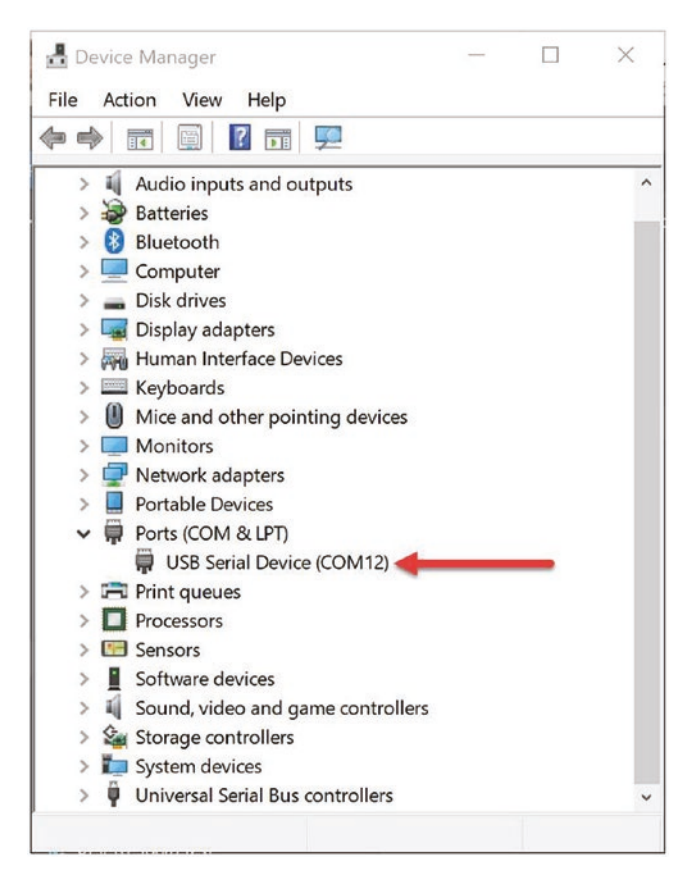

*Figure 1-5.* Detected Arduino Nano 33 IoT on Device Manager— Windows 10

If you are working on Linux, you can verify the Arduino Nano 33 IoT using this command on the terminal.

\$ ls /dev/ttyUSB\*

You will see a list of attached devices over USB. Arduino Nano 33 IoT usually is detected as /dev/ttyUSB0 or /*dev/ttyUSB1*. For macOS, you can type this command to check Arduino Nano 33 IoT.

\$ ls /dev/cu\*

You should see the USB device on your terminal.

### **Hello Arduino: Blinking LED**

We first build a Arduino program. The Arduino Nano 33 IoT board has a built-in LED that is attached on digital pin 13. In this section, we build a simple blinking LED. Now you can connect Arduino Nano 33 IoT into a computer. Then, we can start to write the Arduino program.

You can open Arduino software. We create a program from the project template. You can click menu and then File > Examples > 01.Basics > Blink. After clicked, you will obtain program codes as shown in Figure 1-6. This is a program sample from Arduino.

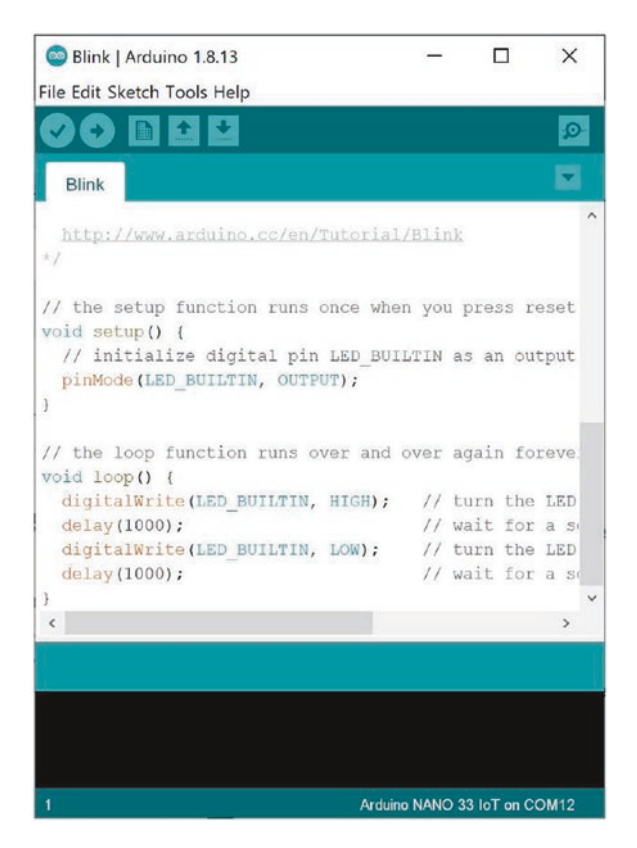

Figure 1-6. Blink application on Arduino software

You can see the program codes are written as follows.

```
void setup() {
  // initialize digital pin LED_BUILTIN as an output.
 pinMode(LED BUILTIN, OUTPUT);
}
// the loop function runs over and over again forever
void loop() {
 digitalWrite(LED BUILTIN, HIGH);
                                     // turn the LED on (HIGH
                                        is the voltage level)
 delay(1000);
                                     // wait for a second
 digitalWrite(LED BUILTIN, LOW);
                                     // turn the LED off by
                                        making the voltage LOW
 delay(1000);
                                     // wait for a second
}
```

Save this program. Now we can compile and upload the Arduino program into Arduino Nano 33 IoT. You can click the Verify icon to compile the Arduino program. To upload the Arduino program into the board, click the Upload icon on Arduino software. You can see these icons in Figure 1-7.